# How to Sign Up for Electronic Mortgage eStatements

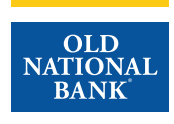

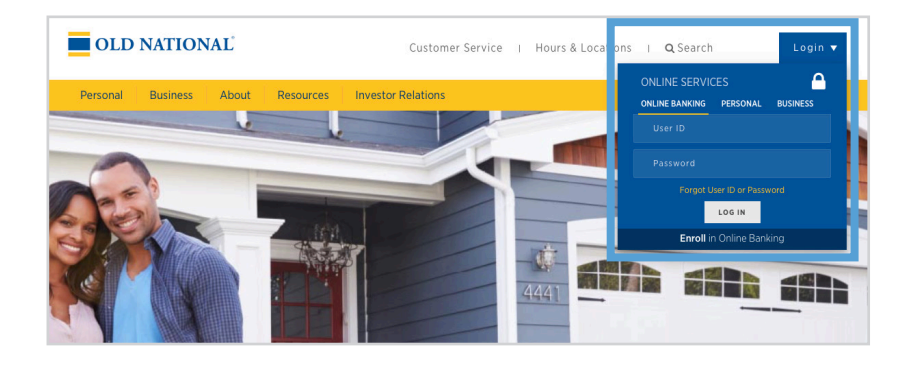

### Step 1

- Visit www.oldnational.com.
- Select the **Login** drop down menu located in the right corner for Online Services.
- Enter your **User ID** and **Password** in the appropriate fields.
- Click Log In.

| Transfer Setting                                              | Bill Pay           | <  |    | October 2021 |    |    | >  |    |
|---------------------------------------------------------------|--------------------|----|----|--------------|----|----|----|----|
| ONB Essential Checking *8698 Oriek and                        | Pay Scheduled      | Su | Мо | Tu           | We | Th | Fr | Sa |
| Available **.\$2.454.86                                       |                    | 26 | 27 | 28           | 29 | 30 | 1  | 2  |
| Current \$1,895.00                                            | Pay to             | 3  | 4  | 5            | 6  | 7  | 8  | 9  |
| 0.000                                                         | Select a Payee 💌   | 10 | 11 | 12           | 13 | 14 | 15 | 16 |
| EQUITY ACCESS LOC 10/20 *0812 Quick peel                      | Pay from           | 17 | 10 | 10           | 20 | 24 | 22 | 22 |
| Outstanding \$50.00                                           | ONB Essenti *8698  |    |    | 15           | 20 | 21 | 22 | 23 |
| Available credit \$49,950.00                                  |                    | 24 | 25 | 26           | 27 | 28 | 29 | 30 |
| Due \$0.00                                                    | Deliver by         | 31 | 1  | 2            | 3  | 4  | 5  | 6  |
| Pay                                                           | 10/25/2021         |    |    |              |    |    |    |    |
| DALANOS TOTALO                                                | Amount             |    |    |              |    |    |    |    |
| BALANCE TOTALS                                                | \$ 0.00            |    |    |              |    |    |    | 0  |
| Total Deposit Accounts \$1,895.00                             |                    |    |    |              |    |    |    |    |
| Total Loan Accounts \$50.00                                   | Schedule Payment   |    | C  | ±            |    | %  | +  |    |
| **This balance may include overdraft or line of credit funds. |                    |    | 7  | 8            |    | 9  | ×  |    |
|                                                               | Go to Bill Pay     |    | 4  | 5            |    | 6  | -  |    |
|                                                               |                    |    | 1  | 2            |    | 3  | +  |    |
| Mortgage Loans                                                | Money Management   |    | 0  |              |    |    | =  |    |
| Mortgage *1318 \$255.445.0                                    |                    |    |    |              |    |    |    |    |
| Annual Interest Rate 2.5% \$1,923.69 due 11/01/20             | Budgets made easy! |    |    |              |    |    |    |    |
| Winformation as of 10/22/2021 Manage & Pay                    | 00                 |    |    |              |    |    |    |    |

### Step 2

- Your summary of accounts will appear.
- Select your mortgage loan. Click on mortgage number, mortgage amount or Manage & Pay.

| Welcome, Walter! Dashboan Account Management |                                                               | 117415 E AMBER DIAMOND CRES (Orig. \$288,500.00) - |  |  |  |  |  |
|----------------------------------------------|---------------------------------------------------------------|----------------------------------------------------|--|--|--|--|--|
| tcrease by \$414.67.                         | •                                                             |                                                    |  |  |  |  |  |
| Dus: 09/01<br>\$1,923.69<br>Payment My Home  | Balance Sury on track<br>\$347,399.04 (of View Goals<br>Goals | Expand your knowledge<br>Learn More<br>Education   |  |  |  |  |  |
| DASHBOARD                                    |                                                               |                                                    |  |  |  |  |  |

## Step 3

- You will be redirected to your Old National Bank Mortgage Loan **Dashboard**.
- Select Account Management.

# How to Sign Up for Electronic Mortgage eStatements

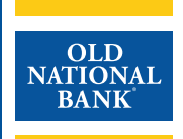

| Dashb | ioard A | Account | Management                                                                        |      |
|-------|---------|---------|-----------------------------------------------------------------------------------|------|
|       |         | ¢       | Account Settings<br>View your alerts, notifications, and manage your<br>settings. |      |
| 23.69 | My F    | ₿       | Document Center<br>Download billing statements, tax documents, and<br>more.       | )4   |
|       |         | Q       | Messages<br>Conversations regarding your account and<br>properties.               |      |
| of    | ι,      |         |                                                                                   | de i |

### Step 4

• Click on **Document Center**.

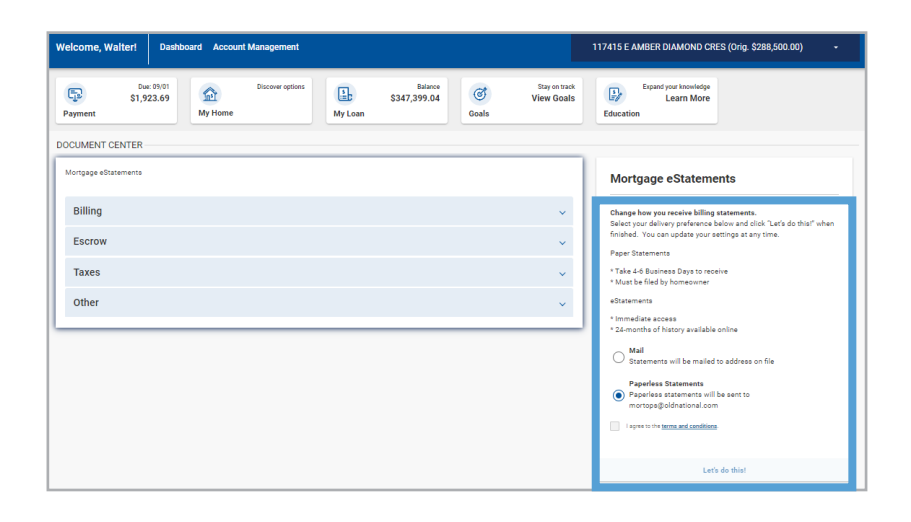

| Due: 09/0<br>\$1,923.6<br>Payment | 9 My Home | Discover options | My Loan | Balance<br>\$347,399.04 | ල්<br>Goals | Stay on track<br>View Goals | Expand your Incomfedge<br>Learn More<br>Education                                                                   |
|-----------------------------------|-----------|------------------|---------|-------------------------|-------------|-----------------------------|----------------------------------------------------------------------------------------------------|
| DOCUMENT CENTER                   |           |                  |         |                         |             |                             |                                                                                                    |
| Mortgage eStatements              |           |                  |         |                         |             |                             | Mortgage eStatements                                                                                                |
| Billing                           |           |                  |         |                         |             | ~                           | Change how you receive billing statements.<br>Select your delivery preference below and click "Let's do this!" when |
| Escrow                            |           |                  |         |                         |             | ~                           | finished. You can update your settings at any time.<br>Paper Statements                                             |
| Taxes                             |           |                  |         |                         |             | ~                           | * Take 4-6 Business Days to receive<br>* Must be filed by homeowner                                                 |
| Other                             |           |                  |         |                         |             | ~                           | eStatements                                                                                                    |
|                                   |           |                  |         |                         |             |                             | * Immediate access<br>* 24-months of history available online                                                       |
|                                   |           |                  |         |                         |             |                             | O Mail<br>Statements will be mailed to address on file                                                              |
|                                   |           |                  |         |                         |             |                             | Paperless Statements  Paperless statements will be sent to                                                          |
|                                   |           |                  |         |                         |             |                             | mortops@oldnational.com                                                                                             |
|                                   |           |                  |         |                         |             |                             | Lagree to the terms and conditions.                                                                                 |
|                                   |           |                  |         |                         |             |                             | Let's do this!                                                                                                    |
|                                   |           |                  |         |                         |             |                             |                                                                                                    |

#### Step 5

- Select paperless statements.
- Open and review eStatement Delivery **Terms and Conditions**.
- Select I agree to the terms and conditions.
- Click on Let's do this!

#### Step 6